# Kabinet Trader: Deskripsi Detil dari Fungsionalitasnya

- 1. Halaman Beranda Kabinet Trader
- 2. Pengaturan Akun
  - 2.1 Pengaturan Umum
  - 2.2 Perlindungan Akun dengan Kode SMS
  - 2.3 Mengunggah Dokumen
- 3. Operasi Keuangan
  - 3.1 Setoran
  - 3.2 Riwayat Setoran
  - 3.3 Pemberitahuan Kehilangan Transfer
  - 3.4 Penarikan
  - 3.5 Riwayat Penarikan
- 4. <u>Akun</u>
  - 4.1 Akun Pribadi Anda
  - 4.2 Akun Perdagangan Anda
  - 4.3 Buka Akun Perdagangan Tambahan
  - 4.4 Penggabungan Akun
- 5. <u>Rekening Tabungan NordFX</u>
- 6. <u>Produk Investasi</u>
  - 6.1 Produk Investasi Saya
  - 6.2 Dana Investasi
  - 6.3 Akun PAMM
  - 6.4 Copy Trading
  - 6.5 Rekening Tabungan NordFX
- 7. Program Afiliasi
- 8. <u>Referensi</u>
- 9. Dokumentasi Meta Trader 4
- 10. <u>Dukungan</u>

# 1. Halaman Beranda Kabinet Trader

Tangkapan layar di bawah menunjukkan beranda Kabinet Trader Anda di situs web NordFX. Mari kita lihat semua arah navigasi utama dari halaman beranda. Dan kemudian kita akan membahas setiap bagian secara terpisah dengan lebih detil.

| NORD     | FX                                                                                                    |                                                           |                                  |      |          |       | <b>e * e</b>                 |   |
|----------|----------------------------------------------------------------------------------------------------|-----------------------------------------------------------|----------------------------------|------|----------|-------|------------------------------|---|
| 송<br>이 E | To start trading in the internation MetaTrader 4 For Fix, Pix, Zera Accounts Your Personal Account S 0 USD Your Trading Accounts | at currency market, do not forget to download             | and install the trading terminal |      |          |       | 5 6                          | 9 |
|          | Account number                                                                                                    |                                                           | Platform                         | Туро | Loverage | Funds | 8                            |   |
| 1        | 1129495                                                                                                    |                                                           | Metalinader 4                    | Nm   | 1:500    | e USD | Webdow Lunds Decout 🕢        |   |
| >        | v                                                                                                    | lerification is necessary when withdrawing funds, confirm | Passport Upload Address Upload   |      |          |       | Chat with us, we are online! |   |

1. Akses ke panel navigasi untuk bagian Kabinet Trader Anda.

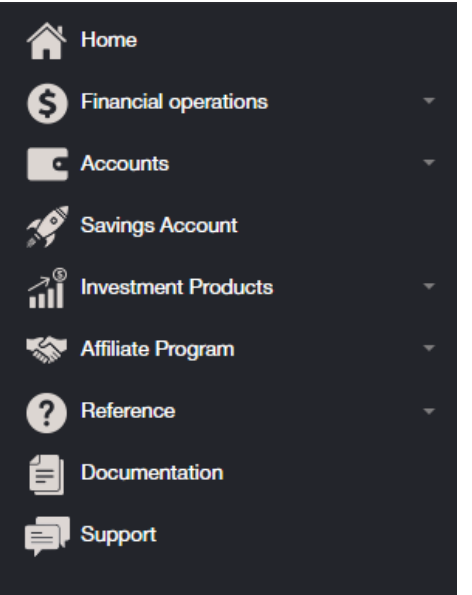

2. Unduh dengan cepat terminal perdagangan MT4 untuk PC (windows), atau perangkat pintar lainnya di sistem iOS atau Android

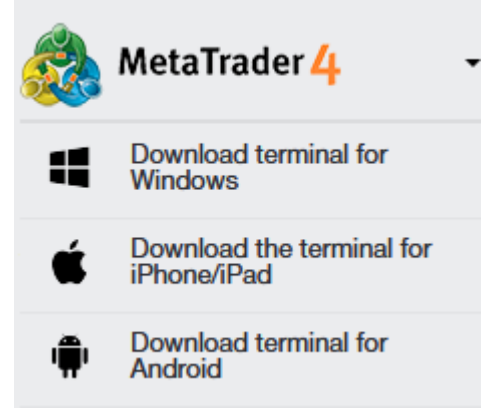

- Informasi mengenai akun/beberapa akun pribadi Anda di perusahaan, saldo dengan kemampuan untuk mengisi ulang akun giro Anda dengan cepat, atau mentransfer uang ke akun perdagangan.
- 4. Menghubungi Dukungan
- 5. Pemberitahuan mengenai operasi utama yang Anda lakukan di Kabinet Anda muncul di bagian ini.

- 6. Pengaturan Kabinet Trader
- 7. Kemampuan untuk menyetorkan atau menarik dana dengan cepat dari akun atau akun perdagangan Anda.

| <b>@ ↓ ①</b>           |
|------------------------|
| Personal Accounts      |
| 🚯 O USD                |
| Deposit Withdraw funds |
|                        |
| Trading Accounts       |
| <u>1170485</u> O USD   |
| Deposit Withdraw funds |
|                        |
|                        |

- 8. Berkomunikasi dengan Dukungan melalui pesan pada umumnya, sama dengan poin 4 di atas.
- 9. Kemampuan mengunggah dokumen dengan cepat untuk memverifikasi akun.
- 10. Informasi mengenai akun perdagangan atau *trading* Anda: mata uang akun, *leverage*, link untuk setoran atau penarikan cepat dari akun perdagangan Anda, serta kemampuan untuk membuka satu atau lebih akun perdagangan dengan cepat.

### 2. Pengaturan Akun

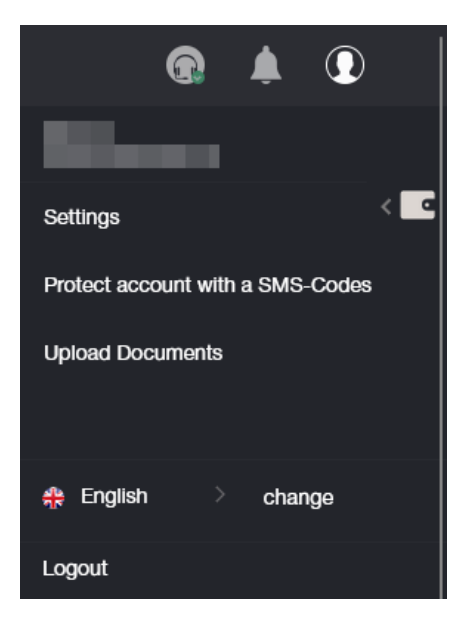

#### 2.1 Pengaturan Umum

| NO | Trader's Cabinet / Accounts /                                                                          | account information                                            |  |
|----|----------------------------------------------------------------------------------------------------|----------------------------------------------------------------|--|
|    |                                                                                                    |                                                                |  |
|    | To start trading in the international currency mark                                                    | it, do not forget to download and install the trading terminal |  |
|    | 🚵 MetaTrader 4 🛛 -                                                                                     |                                                                |  |
|    | For Fix, Pro, Zero Accounts                                                                            |                                                                |  |
|    | Your account information                                                                               |                                                                |  |
|    |                                                                                                    |                                                                |  |
|    | Deposit funds to:                                                                                      | balance O MT4 terminal                                         |  |
|    | Language:                                                                                              | choose language                                                |  |
|    | Send payment notification to e-mail:                                                                   | S yes ⊖ no                                                     |  |
|    | Allow access to the personal area only for the<br>following IP address:<br>deamter: commanpace/new ine |                                                                |  |
|    | Number of account:                                                                                     | 1170485                                                        |  |
|    | Name:                                                                                                  |                                                                |  |
|    | E-mail: 5                                                                                              |                                                                |  |
|    | Account type:                                                                                          | nm                                                             |  |
|    | Leverage:                                                                                              | 500                                                            |  |
|    | Account status                                                                                         | Not Verified                                                   |  |
|    | IB status                                                                                              | No                                                             |  |
|    | Swap Free                                                                                              | No                                                             |  |
|    |                                                                                                    | save                                                           |  |
|    |                                                                                                    |                                                                |  |

Anda dapat melakuan di bagian Pengaturan:

- 1. Memilih tempat deposit dana: ke saldo akun, atau langsung ke akun perdagangan.
- 2. Memilih bahasa antarmuka

| choose language | ~ |
|-----------------|---|
| choose language |   |
| English         |   |
| 中文              |   |
| Español         |   |
| Português       |   |
| Indonesian      |   |
| العربى          |   |
| فارسى           |   |
| Hindi           |   |
| বাংলা Bāṇlā     |   |
| ภาษาไทย         |   |
| සිංහල           |   |
| Tiếng Việt      |   |
| Melayu          |   |
| 日本語             |   |
| Українська      |   |

- 3. Memilih opsi untuk memungkinkan pemberitahuan pembayaran dikirimkan kepada Anda melalui *email*, atau tidak.
- 4. Menentukan alamat IP yang akan memiliki akses ke akun Anda.
- 5. Ringkasan akun perdagangan Anda.

### 2.2 Perlindungan Akun dengan Kode SMS

| account protection via SMS-Codes                                               |                                                                                                    |
|--------------------------------------------------------------------------------|----------------------------------------------------------------------------------------------------|
|                                                                                |                                                                                                    |
| This option allows you to secure your funds. If turned is turned off.          | on, any withdrawal transaction is to be confirmed by a special code, which is delivered by SMS. By default |
| Phone for SMS:                                                                 | +998999988899                                                                                              |
| Turn on additional checks through an SMS message in the withdrawals of funds : |                                                                                                    |
| Specify a phone number instead of a text<br>SenderID:                          |                                                                                                    |
| I'm not a robot                                                                |                                                                                                    |
| Continue                                                                       |                                                                                                    |

Opsi ini memungkinkan Anda untuk mengamankan dana Anda. Jika diaktifkan, operasi penarikan apa pun harus dikonfirmasi oleh kode khusus yang akan dikirimkan melalui SMS. Opsi ini dinonaktifkan secara bawaan.

Untuk mengaktifkan opsi ini, isi formulir dengan nomor telepon Anda. Juga, jika perlu, periksa opsi tambahan sebagai berikut:

- 1. Aktifkan cek tambahan melalui SMS saat menarik dana.
- 2. Tentukan nomor telepon alih-alih pesan SenderID.

Lakukan *captcha* dengan mencentang kotak bahwa Anda bukanlah robot dan klik tombol "Lanjutkan" atau "*Continue*".

Anda akan dialihkan ke halaman di mana Anda perlu mengonfirmasi nomor telepon Anda dengan kode yang akan dikirimkan kepada Anda dalam pesan SMS.

| Account protection via SMS-Codes |  |
|----------------------------------|--|
|                                  |  |
| 0                                |  |
| SMS code:                        |  |
| Complete                         |  |

### 2.3 Mengunggah dokumen untuk verifikasi akun

Verifikasi dengan broker adalah proses wajib mengidentifikasi klien. Hal ini terdiri dalam mengunggah dokumen identifikasi, serta kartu bank. Broker perlu memastikan bahwa klien adalah siapa yang mereka klaim untuk mencegah fakta penipuan dan pencurian dana dari akun tersebut.

Untuk menyelesaikan proses pendaftaran, trader harus mengidentifikasi diri mereka dengan mengunggah salinan dokumen identifikasi yang telah dipindai.

Gambar diizinkan dalam format berikut: JPEG, GIF, PNG, PDF. Format lain akan ditolak, yang mengarah ke penolakan oleh dinas keamanan.

Penarikan dana tanpa verifikasi akun tidak dimungkinkan.

Dokumen apa saja yang dibutuhkan:

- Kartu identitas (dalam hal ini dapat menggunakan paspor, ID (KTP), atau SIM).
- Bukti alamat tempat tinggal (perusahaan menerima tidak hanya foto paspor dengan alamat pendaftaran, tetapi juga tagihan utilitas, yang merincikan nama negara, kota, kode pos, jalan, rumah dan/atau apartemen).

Semua data yang disediakan harus akurat.

Cara Mengunggah Dokumen:

- 1. Pilih jenis dokumen dari keduanya (bukti identitas atau tempat tinggal). Karena kedua dokumen diperlukan, perlu mengunduh satu per satu.
- 2. Tuliskan nama secara tepat dalam huruf Latin.
- 3. Unggah *file* dalam format yang diperlukan menggunakan formulir di bawah ini.

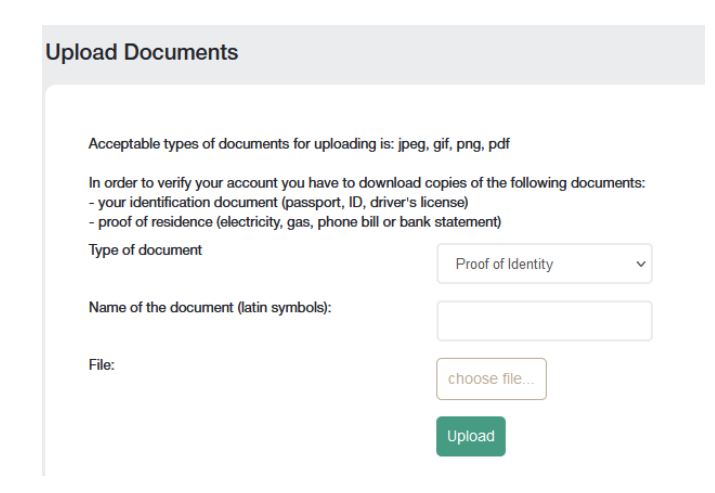

Setelah semua dokumen diperiksa, akun Anda akan diverifikasi.

### 3. Operasi Keuangan

| Funds Deposit                                              | Deposits history                 |
|------------------------------------------------------------|----------------------------------|
| Trading account balance deposit                            | Treding account deposits restory |
| Lost transfer notification                                 | Withdrawal                       |
| If your hinds are not deposited, please tell us about it   | Funds withdrawal                 |
| Withdrawals history<br>Trading account withdrawals listory |                                  |

Transaksi keuangan berikut tersedia untuk Anda:

- **Deposit** atau Setoran pengisian saldo skun
- Withdrawal atau Penarikan penarikan dana
- Internal Transfer transfer dana internal dari salah satu akun Anda ke yang lain (jika Anda memiliki lebih dari satu akun)
- **Deposit to Terminal** atau Setoran ke Terminal setoran ke dalam akun perdagangan Anda dari saldo akun Anda
- Withdrawal from Terminal atau Penarikan dari Terminal penarikan dana dari akun perdagangan ke saldo akun
- Lost Transfer Notification atau Pemberitahuan Transfer yang Hilang pemberitahuan mengenai transfer yang hilang
- Deposits History atau Riwayat Setoran melihat riwayat setoran akun
- Withdrawals History atau Riwayat Penarikan melihat riwayat penarikan dana

Saat Anda pergi ke transaksi keuangan, misalnya, setoran dana atau *Funds Deposit*, Anda akan dialihkan ke formulir berikut:

| Account replenishment and withdrawal of funds |                     |   |                        |                 |  |  |  |  |
|-----------------------------------------------|---------------------|---|------------------------|-----------------|--|--|--|--|
| 1                                             | I. Main Information |   | 2. Transaction Details | 3. Confirmation |  |  |  |  |
| Type of Transaction:                          | Deposit             | • |                        |                 |  |  |  |  |
| Transfer Funds From:                          | Please, select      | * |                        |                 |  |  |  |  |
| Transfer Funds To:                            | Please, select      | ٠ |                        |                 |  |  |  |  |
|                                               | Continue            |   |                        |                 |  |  |  |  |

Formulir ini sama untuk enam operasi pertama dari daftar di atas, satu-satunya perbedaan adalah apakah Anda ingin menyetorkan atau menarik dana.

Dalam jenis bidang transaksi (*Type of Transaction*), Anda dapat memilih jenis transaksi.

Dalam transfer dana dari (*Transfer Funds From*), Anda menentukan dari mana dana untuk menstransfer berasal: tergantung pada jenis transaksi, hal ini dapat berupa seperti akun, rekening perdagangan, atau kartu bank dan sistem pembayaran lainnya.

Dalam transfer dana ke (*Transfer Funds To*), Anda menentukan ke mana harus mentransfer dana. Seperti di atas, hal ini dapat ke akun kabinet, rekening perdagangan, atau kartu bank dan sistem pembayaran lainnya.

Mari kita lihat contoh jenis transaksi: setoran (deposit).

Isi formulir, menunjukkan pada langkah pertama bahwa Anda ingin melakukan setoran dari kartu bank ke akun kabinet.

| Account replenishm   | ent and withdrawal of funds  |                        |                 |
|----------------------|------------------------------|------------------------|-----------------|
| 1                    | . Main Information           | 2. Transaction Details | 3. Confirmation |
| Type of Transaction: | Deposit                      |                        |                 |
| Transfer Funds From: | VISA and MasterCard          | •                      |                 |
| Transfer Funds To:   | Выберите                     |                        |                 |
|                      | Please, select               |                        |                 |
|                      | Cabinet's Accounts           |                        |                 |
|                      | USD Cabinet Balance          |                        |                 |
|                      | MT4 Accounts                 |                        |                 |
|                      | 1170485 MetaTrader 4 Account |                        |                 |

Setelah mengisi data pada langkah pertama, Anda akan dialihkan ke langkah kedua, di mana Anda perlu menentukan berapa banyak untuk menambah saldo Anda dan klik tombol Tambah Dana (*Add Funds*). Anda akan dialihkan ke langkah ketiga.

| VISA and MasterCard                                      |                                                                                                    |                        |                 |  |  |  |  |
|----------------------------------------------------------|----------------------------------------------------------------------------------------------------|------------------------|-----------------|--|--|--|--|
|                                                          | 1. Main Information                                                                                                    | 2. Transaction Details | 3. Confirmation |  |  |  |  |
| Amount :                                                 | 1000  USD                                                                                                    |                        |                 |  |  |  |  |
| Add Funds<br>By using this payme<br>your trading account | nt method you accept the fact that any further withdrawals from will only be available after the complete account verification. |                        |                 |  |  |  |  |

Pada langkah ketiga, Anda harus mengisi detil kartu Anda. Formulirnya mungkin akan berbeda jika pada langkah pertama Anda memilih metode penyetoran dana yang berbeda ke akun Anda.

| Serv<br>VU<br>Invoi<br>IKg16 | ice provision: NordFX<br>ze:<br>241357841858USD | Total amount:<br>1000.00<br>USD  |            |
|------------------------------|-------------------------------------------------|----------------------------------|------------|
| r<br>Card inform             | ation                                           | Personal ir                      | nformation |
| Credit Card<br>Carc umber    |                                                 | First Name                       | LastName   |
| Expiration date              |                                                 | Address<br>Address               |            |
|                              | CW2/CVC2                                        | ZipCode<br>ZipCode               | City       |
|                              |                                                 | Country                          |            |
|                              |                                                 | State<br>Non US/Canada/Australia | ÷          |
|                              |                                                 | Phone Phone                      | E-mail     |
|                              |                                                 |                                  |            |
|                              | Subr                                            | mit 🔰                            |            |

Semua transaksi keuangan lainnya dilakukan dengan cara yang sama, satu-satunya perbedaan adalah dari mana dan ke mana Anda akan memindahkan dana.

Bagian Riwayat Setoran (*Deposits History*) dan Riwayat Penarikan (*Withdrawal History*) memungkinkan Anda melacak sejarah setoran atau penarikan dana untuk periode apa pun.

| Payments history                                                |       |                                                               |                   |        |          |     |        |                     |
|-----------------------------------------------------------------|-------|---------------------------------------------------------------|-------------------|--------|----------|-----|--------|---------------------|
| Payment Account:<br>Items Per Page:<br>Period:<br>From archive: |       | Any<br>50<br>O Today O This Month O Spe<br>Apply Reset Filter | ily 🔿 All Records |        |          |     | v      |                     |
| Count of found items is: 1                                      |       |                                                               |                   |        |          |     |        |                     |
|                                                                 | TP    | Added                                                         | Accepted          | Amount | Currency | ES  | Status | Cancel / Commentary |
| 4328595                                                         | B-USD | 2023-01-19                                                    |                   | 1000   | USD      | IKJ | auth   |                     |

# 4. Akun

| Your Personal Accounts           List of your cabinet accounts                          | Your Trading Accounts<br>List of your trading accounts                                                                                                    |
|-----------------------------------------------------------------------------------------|----------------------------------------------------------------------------------------------------|
| Copen additional trading account<br>Open another trading account with just a few clicks | Example 2 for the example of the example of the exa |

Anda akan menemukan daftar akun Anda di halaman **akun pribadi Anda** (Your Personal Accounts). Mungkin ada beberapa dari mereka, misalnya, dalam mata uang yang berbeda.

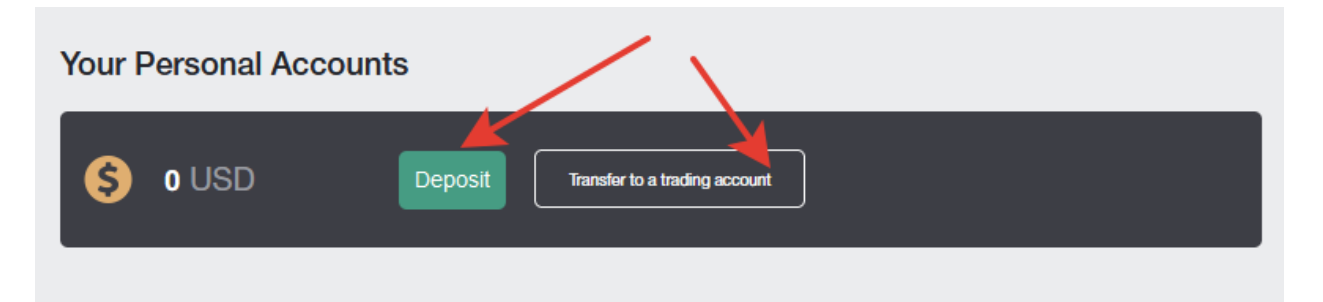

Di halaman ini, Anda dapat menyetorkan dana ke akun mana pun, serta melakukan transfer dana cepat dari akun kabinet ke akun perdagangan.

Anda akan menemukan daftar semua akun perdagangan Anda di halaman **Akun Perdagangan Anda**. Mungkin terdapat beberapa di antaranya, misalnya, dalam mata uang yang berbeda, dengan *leverage* yang berbeda dan ketentuan perdagangan lainnya, Anda dapat memperdagangkan pasangan mata uang di salah satunya, dan instrumen *cryptocurrency* di yang lain.

| Your Trading Accounts |              |      |          |       |                          |
|-----------------------|--------------|------|----------|-------|--------------------------|
| Account number        | Platform     | Туро | Lovorago | Funds |                          |
| 1170485               | MetaTrader 4 | Nm   | 1:500    | 0 USD | Withdraw Funds Deposit 🕀 |
| 1676333               | MetaTrader 4 | Zero | 1:1000   | 0 BTC | Withdraw Funds Deposit + |
|                       |              |      |          |       | Open a Trading Account   |

Anda dapat mendanai akun perdagangan apa pun di halaman ini, menarik dana dari akun, membuka akun perdagangan baru, dan melihat informasi tentang akun perdagangan.

Anda dapat membuka akun perdagangan tambahan di halaman **Buka akun perdagangan tambahan** (*Open additional trading account*). Proses pembukaan akun sangat sederhana:

Jenis akun (account type): pilih jenis akun perdagangan dari daftar yang tersedia.

Leverage: tentukan leverage yang Anda butuhkan dari daftar.

Hasilkan kata sandi secara otomatis (*Generate passwords automatically*): jika kotak centang dicentang, kata sandi akun akan dibuat secara otomatis untuk Anda, atau jika kotak tidak dicentang, Anda akan diminta untuk membuat kata sandi Anda sendiri. Anda memerlukan kata sandi ini saat menambahkan akun perdagangan ke terminal perdagangan MT4.

| Open trading account             |          |   |
|----------------------------------|----------|---|
| Account type                     |          | ~ |
| Leverage                         | 1 : 1000 | ~ |
| Generate passwords automatically | 0        |   |
| Trader password*                 |          |   |
| Repeat password*                 |          |   |
|                                  | Next     |   |

Setelah mengisi semua kolom dan mengklik Berikutnya (*Next*), halaman dengan detail akun perdagangan akan dibuka untuk Anda. Semua detail akun perdagangan juga akan dikirimkan kepada Anda melalui email.

| ,                                                                                                    |
|----------------------------------------------------------------------------------------------------|
| C Account created successfully                                                                                                  |
|                                                                                                    |
| Registration is successful                                                                                                    |
| Your account No. (login):                                                                                                    |
| Trader's password:                                                                                                    |
| Phone password:                                                                                                    |
| Investor password (view-only access):                                                                                           |
| Server: NordFX-Real4                                                                                                    |
| Keep your passwords in a safe place.                                                                                            |
| Trader's password is used to access your trader's account and perform trade operations, as well as to login to trader's cabinet |
| Investor password provides a "read-only" access to your trade account.                                                          |
| Keep your passwords in a safe place.                                                                                            |

Jika Anda telah membuka beberapa akun perdagangan dengan perusahaan kami, maka Anda dapat menggabungkannya di halaman Gabungkan Akun (*Merge Accounts*) untuk pekerjaan yang lebih nyaman.

Anda dapat melakukan transfer internal antar akun yang digabungkan tanpa pemeriksaan oleh departemen Keuangan. Saat memverifikasikan akun gabungan, akun lain akan diverifikasikan secara otomatis.

Kartu bank Visa dan Mastercard juga segera diverifikasikan saat semua akun digabungkan.

Anda hanya dapat menggabungkan akun milik klien yang sama!

Untuk menggabungkan akun, Anda perlu menentukan login (nomor akun perdagangan) dari akun yang ingin Anda gabungkan ke akun saat ini dan klik tombol Gabungkan (*Merge*).

| Consolidation accounts                                                                                                    |                                                                                                    |   |
|----------------------------------------------------------------------------------------------------|----------------------------------------------------------------------------------------------------|---|
| If you open several accounts in our company, we recommend you to combine                                                                                         | them for a more comfortable work                                                                                                    |   |
| Between the joint accounts you can make internal transfers without checking t<br>Bank cards Visa and Mastercard also verified immediately for the unification of | then not a inser connotable work.<br>the financial department. Verification of a joint account, other accounts verified automatically.<br>f all the accounts. |   |
| It is possible to combine only those accounts that belong to the same custom                                                                                     | ert                                                                                                    |   |
| Base Account: 1170485                                                                                                    | The list of accounts for the association                                                                                                    | _ |
| Added accounts:                                                                                                    | account                                                                                                    | - |
| 1676333 - Sticky<br>1676339 - Sticky<br>1676343 - Sticky                                                                                                    | Login:                                                                                                    |   |
| Remove                                                                                                    | Merge                                                                                                    |   |

Akun akan ditambahkan ke daftar verifikasi tertunda dari Dukungan. Anda dapat menghapus akun ini dari daftar, misalnya, jika Anda tidak sengaja salah mengeja nomor akun Anda.

| Consolidation accounts                                                                                                    |                                                                                                    |     |
|----------------------------------------------------------------------------------------------------|----------------------------------------------------------------------------------------------------|-----|
|                                                                                                    |                                                                                                    |     |
| Account 147856 was added to check                                                                                                    |                                                                                                    |     |
| If you open several accounts in our company, we recommend you to combine them                                                                                                 | I for a more comfortable work.                                                                              |     |
| Between the joint accounts you can make internal transfers without checking the fin<br>Bank cards Visa and Mastercard also verified immediately for the unification of all th | nancial department. Verification of a joint account, other accounts verified automatically.<br>ne accounts. |     |
| It is possible to combine only those accounts that belong to the same customer!                                                                                               |                                                                                                    |     |
| Base Account: 1170485                                                                                                    | The list of accounts for the association                                                                    |     |
| Added accounts:                                                                                                    | account                                                                                                    | + - |
| 1676333 - Sticky<br>1676339 - Sticky<br>1676343 - Sticky<br>147856 - Pending verification                                                                                     | Login:                                                                                                    |     |
| Remove                                                                                                    | Merge                                                                                                    |     |

# 5. Rekening Tabungan NordFX

| NORD           | Trader's Cabinet / Savings Account                                                                                                    |
|----------------|----------------------------------------------------------------------------------------------------|
| *<br>6<br>E    | S 0 USDT Deposit Tender to a tradeg account                                                                                                    |
| <b>ீ</b><br>வி | NordFX Savings Account                                                                                                    |
|                | NordFX has developed an innovative product in the DEFI industry!                                                                                                    |
| 0              | <ol> <li>You can earn passive income on your deposits in stablecoins by investing your funds into the NordFX savings account. Your funds will be generating daily profit for you.</li> <li>You can take out a loan secured by the invested funds and trade as usual.</li> </ol>                                                                                                    |
| a              | The loan is credited and can be withdrawn instantly. You can take exactly as much funds as you need and return the excess interest at any time. Withdraw Funds                                                                                                    |
|                | To reduce the cost of transactions, all deposit operations as well as interest accrual are performed once per day.     When withdrawing a invested deposit, the loan is first canceled and then the remaining balance is credited to the trading account.     You cannot go into the negative on the loan, if the yield becomes equal to 0, then the rate on the loan will also be equal to 0. |
|                | Invested                                                                                                    |
|                | Currently no deposite exists                                                                                                    |
|                | Statement Download Report                                                                                                    |
|                | All Payment Investment From 🖄 - To 🖄 Apply                                                                                                    |
|                | Currently no records exists                                                                                                    |

Anda bisa mendapatkan penghasilan pasif dari deposit *stablecoin* Anda dengan menginvestasikan dana Anda di rekening tabungan NordFX. Dana Anda akan memberikan Anda keuntungan harian.

Untuk memulai, Anda perlu membuka rekening tabungan USDT (Anda dapat melakukannya di Akun - <u>Buka akun perdagangan tambahan</u>) dan melakukan setoran dana atau *top up* setidaknya sebesar 500 USDT.

Untuk melakukan setoran, Anda perlu mengklik tombol Investasikan Dana(*Invest Funds*) dan mengisi formulir data yang menunjukkan berapa banyak yang ingin Anda depositkan dan klik Lanjutkan (*Continue*).

| Type of Transaction: Invest<br>Available sum: 0 USDT<br>Amount: 1000 | Invest Fund    | Is                    | > |
|----------------------------------------------------------------------|----------------|-----------------------|---|
| Available sum: 0 USDT Amount: 1000                                   | Type of Transa | ction: Invest         |   |
| Amoune                                                               | A              | Available sum: 0 USDT |   |
|                                                                      | Amount:        | 1000                  |   |

Setoran Anda akan dikreditkan dan informasi tentang kami akan berada di beranda bagian Rekening Tabungan. Anda juga bisa mendapatkan pernyataan untuk setiap periode bunga yang masih harus dibayarkan, atau pembayaran yang diterima di halaman ini, di bagian **Laporan Rekening** (*Statement*).

### 6. Produk Investasi

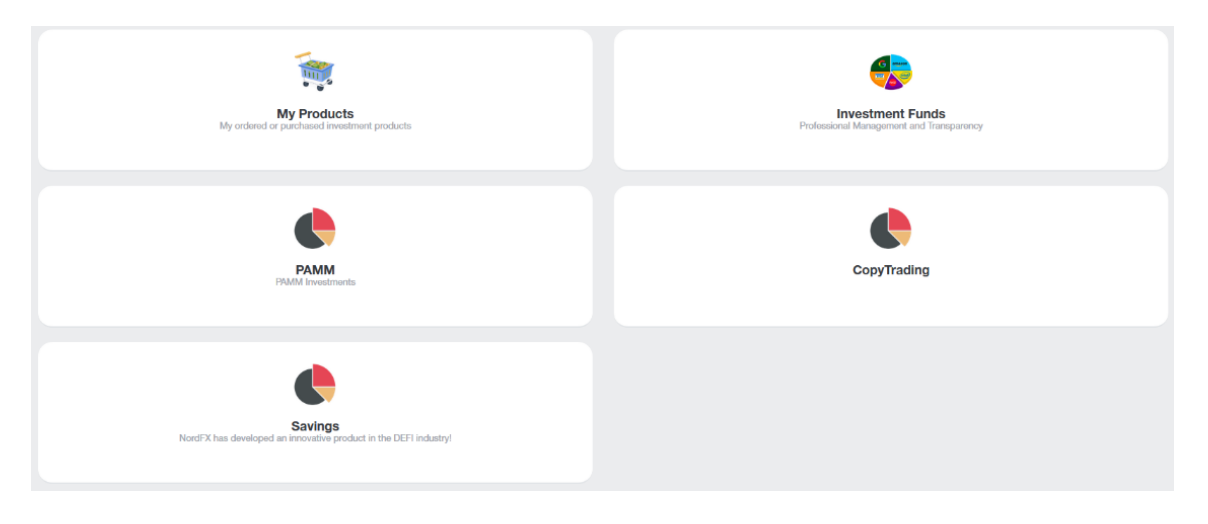

Anda dapat menerima penghasilan pasif menggunakan berbagai alat untuk ini, di bagian Produk Investasi.

Semua produk investasi yang dikeluarkan untuk Anda akan tersedia untuk Anda di bagian <u>Produk Saya</u> (<u>My Products</u>). Baca lebih lanjut tentang penjelasan masing-masing produk di bawah ini.

#### 1. Berinvestasi

Anda harus pergi ke bagian Dana Investasi (Investment Fund) untuk mulai berinvestasi.

Anda akan ditawarkan daftar produk investasi dengan penjelasan rinci tentang kondisi investasi dan pengembalian yang diharapkan.

Setelah memilih produk yang Anda minati, klik tombol Detil (Detail).

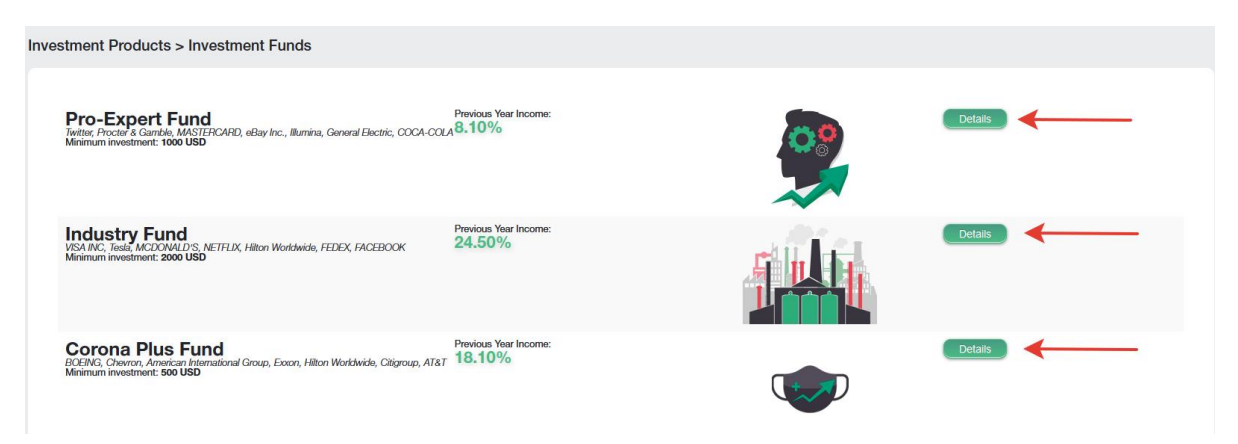

Informasi produk yang lebih detil akan ditampilkan, dengan grafik pergerakan harga dan kondisi lainnya. Jika Anda memutuskan untuk berinvestasi pada produk ini, akan ada tombol Investasikan (*Invest*) di bagian bawah.

Anda akan melihat formulir di mana Anda perlu menunjukkan seberapa banyak Anda ingin berinvestasi, dan untuk berapa lama, setujui persyaratan Perjanjian Investasi (*Investment Agreement*) dan klik tombol Beli (*Purchase*).

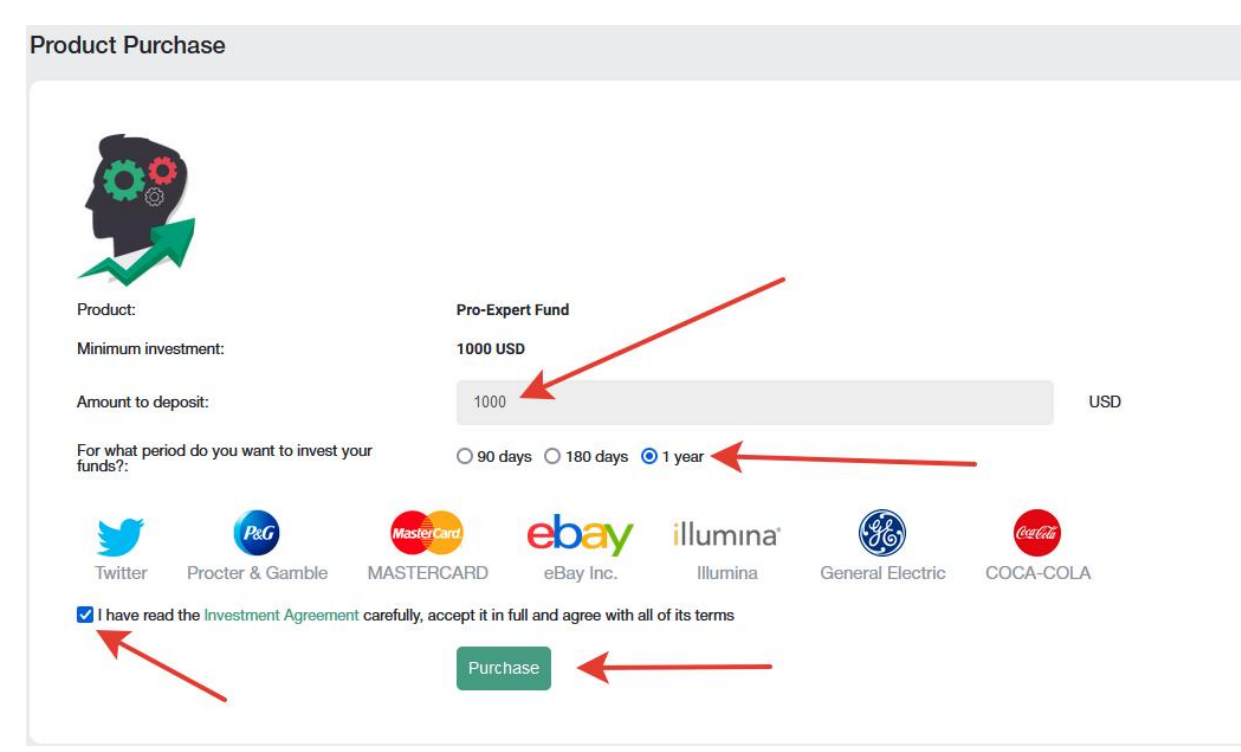

#### 2. Akun PAMM

Jika Anda baru mengenal perdagangan independen, Anda dapat mempercayakan dana Anda, atau sebagian dari dana Anda untuk perdagangan, kepada para trader yang lebih berpengalaman. Anda dapat melihat daftar trader aktif yang menawarkan untuk berinvestasi dalam strategi trading mereka di halaman tersebut. Statistik perdagangan mereka, tingkat profitabilitas mereka, serta berapa banyak investasi yang mereka miliki untuk perdagangan disajikan untuk setiap trader.

|                  | START INVESTIG                 | NG RIGHT NOW! |                   |         |        | REGISTER AS A | PAMM MANAG | ER           |          |
|------------------|--------------------------------|---------------|-------------------|---------|--------|---------------|------------|--------------|----------|
| PAN              | /IM Rating                     |               |                   |         |        |               |            |              |          |
| <u>#</u>         | Name                           | Return, %     | ★ <u>All Time</u> | Month   | Today  | Max. Drawdown | Own Funds  | Total Funds  |          |
| 3                | KennyFXPRO - The Multi 3000 EA |               | 80.01%            | 2.02%   | 0.34%  | 42.20%        | \$119.17   | \$ 25,359.77 | INVEST   |
| 1                | Digvijay                       | montern       | 52.06%            | 2.46%   | -0.96% | 48.33%        | \$ 936.55  | \$ 2,536.43  | INVEST   |
| 4                | TranquilityFX - The Genesis v3 |               | 50.02%            | 1.92%   | 0.33%  | 42.30%        | \$ 149.16  | \$ 12,832.89 | INVEST   |
| 169              | KIRAN CT                       |               | 15.23%            | 0.00%   | 0.00%  | 23.50%        | \$115.23   | \$ 132.23    | INVEST   |
| 2                | Trade and earn                 | moral         | 14.46%            | 2.44%   | 0.72%  | 8.71%         | \$ 497.95  | \$ 497.95    | INVEST   |
| 10               | Bunspiderman                   |               | 9.83%             | 0.00%   | 0.00%  | 61.66%        | \$ 63.77   | \$ 63.77     | INVEST   |
| 134              | 1216030                        | m             | 6.57%             | 0.00%   | 0.00%  | 47.10%        | \$ 2.86    | \$ 2.86      | INVEST   |
| 193              | TestManager1                   |               | 3.36%             | 0.00%   | 0.00%  | 0.66%         | \$ 49.78   | \$ 49.78     | INVEST   |
| 133              | SH29                           |               | -9.64%            | 0.00%   | 0.00%  | 16.75%        | \$ 22.19   | \$ 22.19     | INVEST   |
| 226              | Megastyle                      | M             | -23.24%           | -16.30% | 0.00%  | 33.38%        | \$ 229.51  | \$ 229.51    | INVEST   |
| 1-10 of 2<br>« 1 | 34<br>2 3 4 5 6 7 24 »         |               |                   |         |        |               |            |              | 10 20 50 |

Jika Anda memutuskan untuk berinvestasi, Anda harus mendaftar. Untuk melakukan ini, klik tombol Mulai Berinvestasi Sekarang (*Start Investing Right Now*).

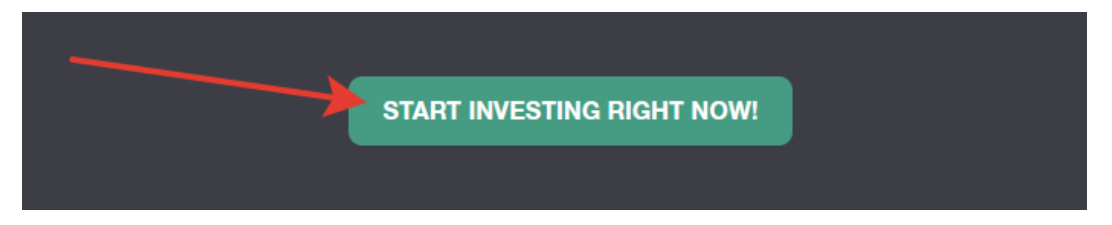

dan ikuti prosedur pendaftaran: baca syarat dan ketentuan utama dan klik Daftar (Register).

| PAMM Registration                                                                                                    |  |
|----------------------------------------------------------------------------------------------------|--|
| PAMM (Percentage Allocation Management Module) is an online investment platform offered by NordFX. After registering an account in PAMM service you can invest into strategies of other clients and receive a share of profit, or register as a PAMM Manager and accept investments in exchange for a fee. |  |
| All the strategies available in the Rating belongs to and managed by clients of NordFX. NordFX doesn't offer its own strategies in the PAMM service. If you're interested in investment services offered directly by NordFX please visit the investment funds and products pages for details.              |  |
| As a platform operator, NordFX only ensures correct funds transfers and profit and fees distribution. NordFX doesn't control trading strategies or Manager's trading activity. All the profits and losses are result of Manager's own decisions.                                                           |  |
| I agree with terms of PAMM Service                                                                                                    |  |
|                                                                                                    |  |
| REGISTER                                                                                                    |  |

Setelah pendaftaran, Anda akan diminta untuk mendanai akun PAMM Anda untuk investasi:

- Pilih jenis transaksi: Deposit ke Terminal
- Transfer Dana Dari: pilih akun Anda
- Transfer Dana Ke: pilih saldo PAMM

| Deposit to Terminal  |                     |                        |                 |
|----------------------|---------------------|------------------------|-----------------|
|                      | I. Main Information | 2. Transaction Details | 3. Confirmation |
| Type of Transaction: | Deposit to Terminal |                        |                 |
| Transfer Funds From: | USD Cabinet Balance |                        |                 |
| Transfer Funds To:   | PAMM USD Balance    |                        |                 |
|                      | Continue            |                        |                 |

Pada langkah kedua, masukkan jumlah yang perlu Anda investasikan dan klik Lanjutkan (Continue).

Setelah melakukan deposit, Anda harus kembali ke <u>halaman</u> investasi PAMM untuk memilih trader yang menurut Anda layak dan klik Investasikan (*Invest*).

|    | Name                           | Return, % | <u>▼ All Time</u> | Month   | Today  | Max. Drawdown | Own Funds            | Total Funds  |        |
|----|--------------------------------|-----------|-------------------|---------|--------|---------------|----------------------|--------------|--------|
|    | KennyFXPRO - The Multi 3000 EA |           | 80.01%            | 2.02%   | 0.34%  | 42.20%        | \$ 119.17            | \$ 25,359.77 | INVEST |
|    | Digvijay                       | monter    | 52.06%            | 2.46%   | -0.96% | 48.33%        | \$ 936.55            | \$ 2,536.43  |        |
|    | TranquilityFX - The Genesis v3 |           | 50.02%            | 1.92%   | 0.33%  | 42.30%        | \$ 149.16            | \$ 12,832.89 | INVEST |
| 9  | KIRAN CT                       | J         | 15.23%            | 0.00%   | 0.00%  | 23.50%        | \$ 115.23            | \$ 132.23    | INVEST |
|    | Trade and earn                 | iter por  | 14.46%            | 2.44%   | 0.72%  | 8.71%         | \$ 497.95            | 9497.95      | INVEST |
| )  | Bunspiderman                   |           | 9.83%             | 0.00%   | 0.00%  | 61.66%        | 9 03.77              | \$ 63.77     | INVEST |
| 4  | 1216030                        | m         | 6.57%             | 0.00%   | 0.00%  | 47.10%        | \$ 2.86              | \$ 2.86      | INVEST |
| 3  | TestManager1                   |           | 3.36%             | 0.00%   | 0.00%  | 0.66%         | \$ 49 <del>.78</del> | \$ 49.78     |        |
| 33 | SH29                           |           | -9.64%            | 0.00%   | 0.00%  | 16.75%        | \$ 22.19             | 5 82 19      | INVEST |
| 26 | Megastyle                      | N N       | -23.24%           | -16.30% | 0.00%  | 33.38%        | \$ 229.51            | \$ 229.51    |        |

Harap dicatat bahwa daftar para trader besar dan tidak terbatas pada satu halaman. Anda juga dapat merujuk ke daftar pertanyaan / jawaban yang sering diajukan di halaman <u>https://account.nordfx.com/account/pamm/?act=faq</u>

Setelah memilih trader PAMM, Anda akan diminta untuk membaca ketentuan investasi, menentukan jumlah yang akan diinvestasikan, dan memilih program investasi (trader yang berbeda mungkin memiliki beberapa di antaranya).

| PAM       | IM Investor                                                                                                    |            |
|-----------|----------------------------------------------------------------------------------------------------|------------|
| Carefully | y read the offer conditions listed below. Some Managers may have multiple offers, you can choose any of them.                                                                                  |            |
| Trading I | Interval defines how often your share of profit is paid out and Manager receives his fees. You can also fully close your investment at the end of each Trading Interval without any penalties. |            |
| Performa  | ance Fee is paid to the Manager from the profit. If there's no profit in current trading interval the Manager doesn't get anything.                                                            |            |
| Maintena  | nance Fee is always paid at the end of every trading interval, even if there were no profit.                                                                                                   |            |
| Early Wit | ithdrawal fee applies only when you withdraw your investment before the end of trading interval.                                                                                               |            |
| Deposit f | fee is paid as a portion of each received investment, it's deducted from the investment amount.                                                                                                |            |
|           |                                                                                                    |            |
| PAN       | MM Balance: 0 USD Coposit Withdrawal                                                                                                    |            |
| Initia    | ial Investments: 100                                                                                                    |            |
| _         |                                                                                                    |            |
| •         | Default                                                                                                    |            |
|           | Trading with a profit of 5% per month                                                                                                    |            |
| 0         |                                                                                                    | 1          |
| 0         |                                                                                                    | 50 USD     |
| 6         | mm. Deposi                                                                                                    | 1 USD      |
| 6         | Mill, Triuluidwai                                                                                                    | 20110      |
| 0         | Mill, Illudi Ilivesuiteit                                                                                                    | 30 030     |
|           | Equity                                                                                                    | 0 USD      |
|           | Performance Fee                                                                                                    | 25%        |
| 0         | Management Fees                                                                                                    |            |
|           | Equity/Management Fee (per month)                                                                                                    | 0 USD - 2% |
| 0         | Withdrawal Fees                                                                                                    |            |
|           | Equity/Fee                                                                                                    | 0 USD - 2% |
|           |                                                                                                    |            |
|           |                                                                                                    |            |
|           |                                                                                                    |            |
| _         |                                                                                                    |            |
| INVE      |                                                                                                    |            |

Jika Anda seorang trader yang percaya diri, Anda memiliki sistem trading sendiri, dan Anda dapat meningkatkan deposit dengan percaya diri, Anda dapat menjadi trader PAMM dan menerima investasi dari trader lain untuk trading.

Anda dapat mendaftar sebagai seorang trader PAMM di halaman investasi PAMM.

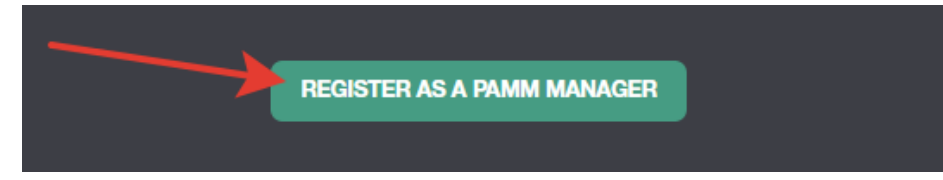

Anda harus mengisi formulir, yang menunjukkan nama akun perdagangan, jumlah *leverage*, dan jenis akun.

| PAMM Registration                                                                                                    |                                                                                                    |
|----------------------------------------------------------------------------------------------------|----------------------------------------------------------------------------------------------------|
| By registering PAMM Account you can start accepting investments from other clients of NordFX. Fund<br>investors.                    | your account and start trading - your trading performance will be publicly available in the Rating, which will attract |
| Please choose the meaningful name of your PAMM Account - it will be displayed in the Rating. We don<br>lead to account termination. | I't display your real game, unless you specify it in the PAMM Account name yourself. Inappropriate account names will  |
| When the account registration is complete view the PAMM Accounts page and configure your fees and                                   | conditions in the Offer settings.                                                                                      |
| Account Name                                                                                                    | Credit Leverage                                                                                                    |
| Any Name                                                                                                    | 1:100 🗸                                                                                                    |
| Account Type                                                                                                    |                                                                                                    |
| Pro                                                                                                    | •                                                                                                    |
|                                                                                                    |                                                                                                    |
|                                                                                                    |                                                                                                    |
| I agree with terms of PAMM Service                                                                                                  |                                                                                                    |
|                                                                                                    | REGISTER                                                                                                    |

Setelah pendaftaran berhasil, akun perdagangan PAMM akan dibuka untuk Anda. Anda perlu menyetorkan uang untuk melakunan dan memulai trading, mendapatkan statistik profitabilitas yang akan dipandu oleh investor masa depan.

### 3. Copy Trading

|                        | Rating                 |                                         | MY SUBSCRIP | TIONS   |        | MY SIGNALS    |                 |                  | FAQ       |                 |
|------------------------|------------------------|-----------------------------------------|-------------|---------|--------|---------------|-----------------|------------------|-----------|-----------------|
| CopyTr                 | rading Ratin           | g                                       |             |         |        |               |                 |                  |           |                 |
| -1                     | Name                   | Return, %                               | All Time    | Month   | Today  | Max. Drawdown | Performance Fee | Investors Equity | Investors |                 |
|                        |                        |                                         | 2           | 2       | 2      | 2 0           | 2               | 2                | 2         |                 |
| 1                      | tanjungfx              | ment                                    | 444.71%     | 444.71% | 26.11% | 39.66%        | 30.00%          | \$ 0.00          | 0         | COPY TRADES     |
| 2                      | Jhunjhunu              | ~~~~~~~~~~~~~~~~~~~~~~~~~~~~~~~~~~~~~~~ | 3,183.14%   | 120.45% | 6.48%  | 76.08%        | 20.00%          | \$ 1,208.38      | 33        | COPY TRADES     |
| 3                      | MAHI MEENA             |                                         | 92.23%      | 92.23%  | -4.86% | 45.83%        | 50.00%          | \$ 2,505.19      | 31        | COPY TRADES     |
| 4                      | Bull trader            |                                         | 183.12%     | 58.74%  | 0.00%  | 22.70%        | 50.00%          | \$-0.92          | 1         | COPY TRADES     |
| 5                      | ATFOREXACADEMY ALGO 1  |                                         | 67.41%      | 67.41%  | 0.00%  | 38.37%        | 50.00%          | \$ 6,435.91      | 11        | COPY TRADES     |
| 6                      | Expro2022              |                                         | -31.13%     | 80.76%  | -0.46% | 71.43%        | 30.00%          | \$ 0.00          | 0         | COPY TRADES     |
| 7                      | Truefx                 |                                         | 62.20%      | 62.20%  | 0.00%  | 18.48%        | 0.00%           | \$ 0.00          | 0         | COPY TRADES     |
| 8                      | MF989923               | mm                                      | 546.34%     | 0.00%   | 0.00%  | 66.08%        | 12.00%          | \$ 0.00          | 0         | COPY TRADES     |
| 9                      | Trade and Earn         | ۲                                       | -99.57%     | 65.38%  | 0.00%  | 99.87%        | 10.00%          | \$ 0.00          | 0         | COPY TRADES     |
| 10                     | KennyFXPRO - Prismo 2K |                                         | 306.24%     | 3.91%   | 0.49%  | 66.72%        | 30.00%          | \$ 1,495.78      | 1         | COPY TRADES     |
| 1-10 of 189<br>« 1 2 3 | 3 4 5 6 7 19           | •                                       |             |         |        |               |                 |                  |           | 10 Chat with us |

Sistem menyalin perdagangan juga berguna untuk para pemula yang belum menguasai perdagangan mandiri. Seperti investasi PAMM, Anda diberikan daftar trader aktif yang melakukan trading di platform NordFX. Anda dapat berlangganan sinyal trading dari para trader tersebut. Dengan demikian, semua operasi perdagangan yang dilakukan oleh trader ini akan digandakan di akun perdagangan Anda.

Statistik perdagangan mereka, tingkat profitabilitas mereka, serta berapa banyak trader lain yang saat ini menyalin sinyal mereka disajikan untuk setiap trader.

Setelah memilih trader dan meninjau statistik perdagangan atau *trading* mereka, klik tombol *Copy Traders* untuk mulai menyalin sinyal trading mereka.

|             | Rating                 |                                         | MY SUBSCR | IPTIONS |        | MY SIGNA      | LS              | -                   | FAQ       |             |
|-------------|------------------------|-----------------------------------------|-----------|---------|--------|---------------|-----------------|---------------------|-----------|-------------|
|             |                        |                                         |           |         |        |               |                 |                     |           |             |
| Сору        | Frading Ratin          | g                                       | /         |         |        |               | /               |                     |           |             |
| *ž          | Name                   | Return, %                               | All Time  | Month   | Today  | Max. Drawdown | Performance Fee | Investors Equity    | Investors |             |
|             |                        |                                         | 2         | 0 2 10  | 2      | 0 2           | 0 2 0           | 2 0                 | 2         | 0           |
| 1           | tanjungfx              | m                                       | 444.71%   | 444.71% | 26.11% | 39.66%        | 30.00%          | \$ 0.00             | 0         | COPY TRADES |
| 2           | Jhunjhunu              | ~~~~~~~~~~~~~~~~~~~~~~~~~~~~~~~~~~~~~~~ | 3,183.14% | 120.45% | 6.48%  | 76.08%        | 20.00%          | \$ 1,208.38         | 33        | COPY TRADES |
| 3           |                        |                                         | 92.23%    | 92.23%  | -4.86% | 45.83%        | 50.00%          | \$ 2,505.19         | 31        | COPY TRADES |
| 4           | Bull trader            |                                         | 183.12%   | 58.74%  | 0.00%  | 22.70%        | 50.00%          | \$-0.92             | 1         | COPY TRADES |
| 5           | ATFOREXACADEMY ALGO 1  |                                         | 67.41%    | 67.41%  | 0.00%  | 38.37%        | 50.00%          | \$ 6 485.91         | 11        | COPY TRADES |
| 6           | Expro2022              |                                         | -31.17%   | 80.66%  | -0.52% | 71.43%        | 30.00%          | \$ <del>01</del> 00 | 0         | COPY TRADES |
| 7           | Truefx                 |                                         | 62.20%    | 62.20%  | 0.00%  | 18.48%        | 0.00%           | \$ 0.00             | U         | COPY TRADES |
| 8           | MF989923               | m                                       | 546.34%   | 0.00%   | 0.00%  | 66.08%        | 12.00%          | \$ 0.00             | 0         | COPY TRADES |
| 9           | Trade and Earn         | M                                       | -99.57%   | 65.38%  | 0.00%  | 99.87%        | 10.00%          | \$ 0.00             | 0         | COPY TRADES |
| 10          | KennyFXPR0 - Prismo 2K |                                         | 305.56%   | 3.74%   | 0.32%  | 66.72%        | 30.00%          | \$ 1,495.78         | 1         | COPY TRADES |
| 1-10 of 189 | 3 4 5 6 7 19           | >                                       |           |         |        |               |                 |                     |           | 10 20 50    |

Harap dicatat bahwa daftar para trader besar dan tidak terbatas pada satu halaman. Anda juga dapat merujuk ke daftar pertanyaan / jawaban yang sering diajukan di halaman <u>https://account.nordfx.com/account/subscriptions/?act=faq</u>

Halaman berlangganan menyediakan informasi berikut:

- nama Sinyal.
- deskripsi, yang menunjukkan instrumen perdagangan mana yang sedang diperdagangkan.
- persentase dari penghasilan trader.
- jumlah minimum pada saldo untuk mulai menyalin perdagangan.

Anda juga perlu mengisi formulir yang menunjukkan:

- pilih jenis penyalinan dari daftar
- ukuran pengganda (*multiplier*)
- ukuran lot minimum
- ukuran lot maksimum
- jumlah maksimum kerugian yang bersedia Anda terima
- memilih *leverage*
- menunjukkan jumlah yang akan diinvestasikan

Harap dicatat bahwa setiap bidang memiliki penjelasan, Anda dapat memperoleh informasi terperinci dengan mengklik ikon tanda tanya.

| Subscribing to Signal      | l Provider                                                                                                    |     |
|----------------------------|----------------------------------------------------------------------------------------------------|-----|
|                            |                                                                                                    |     |
| Signal Name                | MAHI MEENA                                                                                                    |     |
| Description                | GBPAUD                                                                                                    |     |
| Performance Fee, %         |                                                                                                    |     |
| Minimum balance to join, L | 03U 200                                                                                                    |     |
| Opying Type                | Autoscale to Equity ~                                                                                                    |     |
| Multiplier                 | 1                                                                                                    |     |
| Minimum Lot                | 0,1                                                                                                    |     |
| Maximum Lot                | 0,5                                                                                                    |     |
| Maximum Loss               | 50                                                                                                    |     |
|                            | Trades from this signal will be copied to your Copy Trading account. It will be created automatically. Please<br>specify its settings below. |     |
|                            | Leverage                                                                                                    |     |
|                            |                                                                                                    |     |
|                            | 0 1:500                                                                                                    |     |
|                            | 0 1:1000                                                                                                    |     |
|                            | Generate passwords automaticate                                                                                                    |     |
| Initial Investment         | 200                                                                                                    | USD |
|                            | I have read Client Agreement, Privacy Policy and Terms of Trading Signals Service of the company carefully<br>and accept them in full.       |     |

Semua sinyal langganan Anda dapat ditemukan pada Halaman Langganan Saya (My Subscriptions).

Anda juga bisa menjadi penyedia sinyal perdagangan sendiri, untuk ini Anda perlu mendaftarkan sinyal perdagangan Anda di halaman <u>Sinyal Saya (*My Signals*</u>). Klik Buat Sinyal Baru (*Create New Signal*) dan isi formulir dengan:

- nama sinyal Anda
- keterangan
- biaya kinerja Anda
- saldo minimum untuk melakukan trading pada sinyal Anda
- memilih *leverage*
- Anda dapat membuat kata sandi sendiri, atau kata sandi akan dibuat secara otomatis, setujui persyaratannya dan klik Buat (*Create*).

Harap dicatat bahwa setiap bidang memiliki penjelasan, Anda dapat memperoleh informasi terperinci dengan mengklik ikon tanda tanya.

| reate New Signal             |                                                                                                    |
|------------------------------|----------------------------------------------------------------------------------------------------|
|                              |                                                                                                    |
| Signal Name                  | Any Name                                                                                                    |
| ⑦ Description                | EURUSD signals                                                                                                    |
| Performance Fee, %           | 30                                                                                                    |
| Minimum balance to join, USD | 100                                                                                                    |
| Leverage                     | 1:200 ~                                                                                                    |
| $\rightarrow$                | Cenerate passwords automatically                                                                                                    |
|                              | I have read Client Agreement, Privacy Policy and Terms of Trading Signals Service of the company carefully<br>and accept them in full. |
|                              | Create                                                                                                    |

Setelah berhasil mendaftarkan sinyal perdagangan, Anda perlu menyetorkan sejumlah uang untuk melakukan dan memulai trading, mendapatkan statistik profitabilitas yang akan dipandu oleh para investor masa depan.

Anda dapat membuat beberapa sinyal perdagangan. Anda dapat mengelolanya (edit, atau tutup sepenuhnya) di halaman <u>Sinyal Saya</u> (*My Signals*).

4. **Rekening Tabungan:** informasi mengenai rekening tabungan dapat ditemukan di bagian sebelumnya.

# 7. Program Afiliasi

|                                                                                      | How It                                                                           | Works                                                                                                    |                                                                    |
|--------------------------------------------------------------------------------------|----------------------------------------------------------------------------------|----------------------------------------------------------------------------------------------------|--------------------------------------------------------------------|
| Ľ                                                                                    | [@]                                                                              | បំភ្នំបំ                                                                                                    |                                                                    |
| You submit<br>a simple<br>application                                                | We give you<br>a referral link<br>and promotional<br>materials                   | You place them<br>online and<br>relier clients<br>to us                                                                        | We pay you<br>commissions<br>from the<br>olivents' trades          |
|                                                                                      | Commis                                                                           | sion Size                                                                                                    |                                                                    |
| \$ <b>10-12</b>                                                                      | $\cos t \eta_{\rm B}$                                                            | 10 %<br>of your Level 2 Partners commission                                                                                    | <b>*</b>                                                           |
|                                                                                      | Estimate Your                                                                    | Monthly Income                                                                                                    |                                                                    |
| Number of clients who opened accounts via your links                                 |                                                                                  |                                                                                                    |                                                                    |
| 0                                                                                    |                                                                                  |                                                                                                    | 1                                                                  |
| Volume of one client's trades a day on Forex, lots                                   |                                                                                  |                                                                                                    |                                                                    |
| 0                                                                                    |                                                                                  |                                                                                                    | 0                                                                  |
| Your income is: \$0<br>Approximate data and calculations                             |                                                                                  |                                                                                                    |                                                                    |
|                                                                                      |                                                                                  |                                                                                                    |                                                                    |
|                                                                                      | Your Adv                                                                         | vantages                                                                                                    |                                                                    |
| The largest affiliate commissions for Forex                                          | Automatic accrual of commissions in real time                                    | The best trading conditions, all most popular restinuents and platforms to prove relent. This eavy to refer clerits to NordFXI | Possibility to withdraw contraitstions<br>of any size and any time |
| Retilable broker: Over 1,000,000<br>citerate workdwide have already<br>joined NordFX | Wide variety of promotional materials, client, traffic and commission statistics |                                                                                                    |                                                                    |
|                                                                                      | Reg                                                                              | ister                                                                                                    |                                                                    |

Program afiliasi NordFX menawarkan Anda untuk mendapatkan uang dengan mengundang para trader yang aktif ke situs web menggunakan tautan khusus.

Halaman program memiliki deskripsi terperinci tentang program, serta kalkulator yang akan menunjukkan kepada Anda berapa banyak yang dapat Anda peroleh dengan mengundang sejumlah klien trader yang aktif.

| Estimate Your Monthly Income                                |    |
|-------------------------------------------------------------|----|
| Number of clients who opened accounts via your links        |    |
|                                                             | 30 |
| Volume of one client's trades a day on Forex, lots          |    |
|                                                             | 1  |
| Your income is: \$6600<br>Approximate data and calculations |    |

Untuk berpartisipasi dalam program ini, Anda harus melalui prosedur Pendaftaran.

- membaca perjanjian kemitraan dan syarat-syaratnya.
- menentukan alamat situs web tempat Anda akan melakukan lalu lintas afiliasi.
- menunjukkan metode promosi mana yang akan Anda gunakan dan mengirimkan formulir untuk moderasi.

| Partner registration                         |                                      |                              |
|----------------------------------------------|--------------------------------------|------------------------------|
| ≡ IB_Agreement_en.pdf                        | 1 /11 + - 109x + + E Ø               | ± 8 :                        |
|                                              | NORD FX                              |                              |
| I have read and agree to a partnership       |                                      |                              |
| Address of your site:                        | http://mysite.com                    |                              |
| Into about you and your advertising methods: | Type your advertising methods here [ |                              |
| Send application                             |                                      | Chat with us, we are online! |

Permohonan Anda untuk berpartisipasi dalam program afiliasi akan ditinjau oleh Dukungan dalam waktu 24 jam.

Setelah mengirimkan aplikasi di halaman program afiliasi, materi promosi dengan tautan afiliasi pribadi Anda akan tersedia untuk Anda. Materi tersedia dalam bentuk tautan biasa, spanduk, kode halaman arahan, dan bingkai video. Untuk setiap jenis konten, Anda dapat memilih bahasa tampilan, ukuran materi promosi, dan opsi lain agar berhasil menyematkan materi dalam desain situs web Anda.

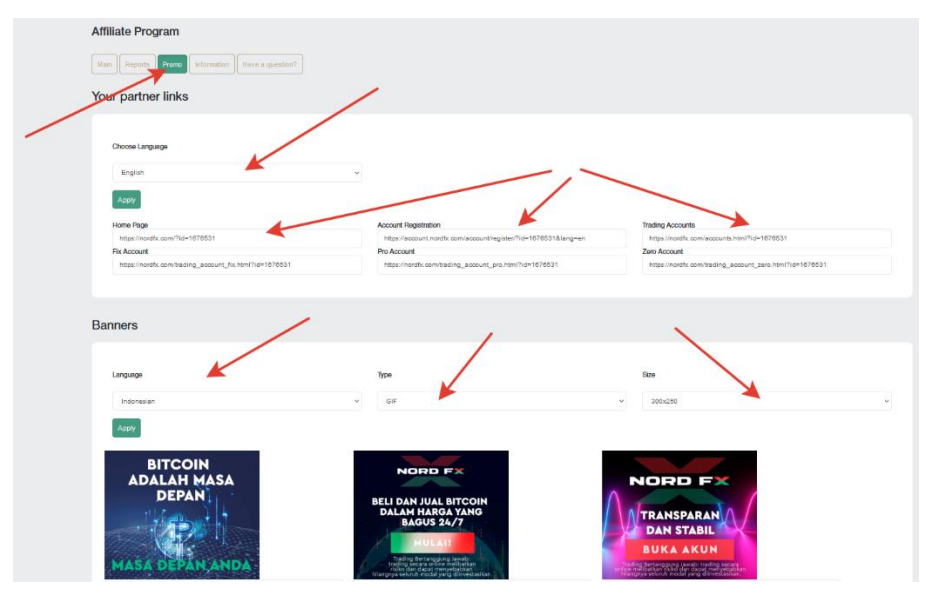

Jangan menggunakan materi iklan tanpa menerima persetujuan aplikasi Anda dari Dukungan: lalu lintas ini tidak akan dikreditkan kepada Anda.

Anda akan memiliki akses ke ringkasan lalu lintas yang diterima melalui tautan Anda di beranda akun afiliasi Anda.

| Affiliate Program                                                      |                          |                                                                                          |                          |                                                                                      |                               |
|------------------------------------------------------------------------|--------------------------|------------------------------------------------------------------------------------------|--------------------------|--------------------------------------------------------------------------------------|-------------------------------|
| Main Reports Promo Information Have a                                  | question?                | _                                                                                        |                          |                                                                                      |                               |
| Today                                                                  |                          | Per Month                                                                                |                          | Total                                                                                |                               |
| New Clients<br>Active Clients<br>Commission<br>Second Level Commission | 0<br>0<br>0 USD<br>0 USD | New Clients<br>Active Clients<br>Volume of Lots<br>Commission<br>Second Level Commission | 0<br>0<br>0 USD<br>0 USD | Clients<br>Active Clients<br>Volume of Lots<br>Commission<br>Second Level Commission | 0<br>0<br>0<br>0 USD<br>0 USD |
| Today                                                                  |                          | Per I                                                                                    | Nonth                    |                                                                                      | Total                         |
|                                                                        |                          | No t                                                                                     | tems                     |                                                                                      |                               |

Di bagian Laporan, Anda akan dapat melihat berbagai laporan di akun terdaftar klien Anda.

Di bagian Informasi, Anda dapat melihat besaran komisi Anda untuk setiap instrumen trading.

Anda juga selalu dapat merujuk ke daftar pertanyaan/jawaban yang sering diajukan di <u>https://account.nordfx.com/account/partners/?action=have\_a\_question</u>

# 8. Referensi

Pada halaman bagian Referensi, Anda akan dapat mengakses materi pelatihan.

Bagian Untuk Pemula berisikan semua informasi yang berguna bagi mereka yang baru mengenal pasar Forex, serta informasi tentang cara memulai perdagangan atau *trading* dengan benar.

Bagian Lanjutan juga berisi banyak tutorial. Tetapi akses ke materi ini terbuka bagi mereka yang telah menyetorkan minimal \$50.

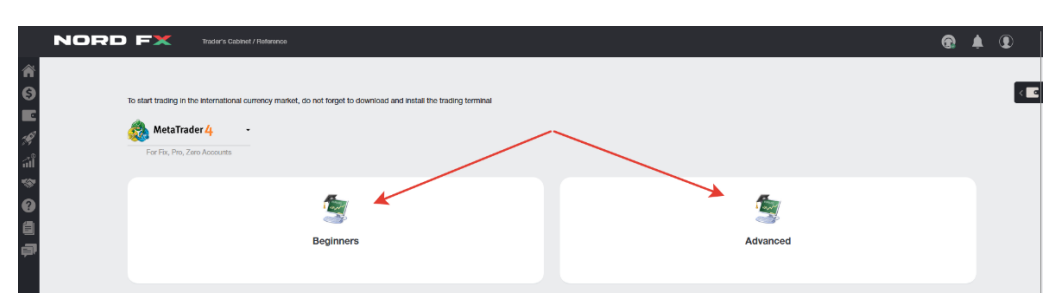

# 9. Dokumentasi Meta Trader 4

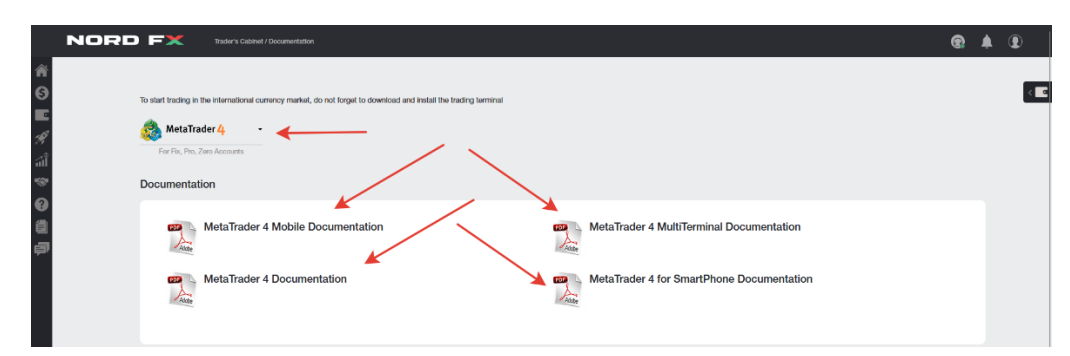

Anda dapat mengunduh terminal perdagangan MT4 untuk PC (windows), atau perangkat pintar lainnya di sistem iOS atau Android di halaman bagian ini.

Anda juga dapat mengunduh dokumentasi utama untuk terminal perdagangan MT4 dalam format PDF.

# 10. Dukungan

Anda dapat mengajukan permintaan ke Dukungan melalui sistem tiket: Tambah Tiket Baru pada halaman ini.

- mengisi formulir dengan:
- memilih dari daftar departemen mana yang akan menyampaikan pesan Anda
- menentukan subjek pesan
- menjelaskan masalah Anda secara rinci dan klik Buka Tiket atau Open Ticket.

| Help Topic: |         | Technical Support                                             | ~  |
|-------------|---------|---------------------------------------------------------------|----|
| Subject:    | <b></b> | Password                                                      |    |
| Message:    | 7       | Hello. Help me plz.<br>How can i recover my account password? |    |
|             |         |                                                               | li |

Daftar semua tiket Anda akan ditampilkan di layar utama halaman tiket. Anda akan dapat melacak status tiket Anda dan berkomunikasi dengan layanan dukungan teknis di sana.

|                 |                         |              |         | Add new ticket |      |  |
|-----------------|-------------------------|--------------|---------|----------------|------|--|
|                 |                         |              |         |                |      |  |
| <b>Tick</b>     | et was added successful | ly           |         |                | <br> |  |
| <b>V</b> e Tick | et was added successful | ly<br>Status | Subject |                |      |  |